MCS is the Social Security Administration's (SSA) claim system for taking and processing title II and XVIII applications. It mirrors the paper application formats using an electronic collection method. MCS screens include data fields for technicians to complete with application responses and documentation of evidence. Its functionality includes propagation of data from SSA records and the ability to print and store an application summary, receipt and reporting responsibilities for Retirement, Wife's or Husband's Insurance Benefits, and Disability Insurance Benefits.

This screen package includes the multiple MCS screens technicians may complete when taking an application for Retirement, Disability and Wife's or Husband's Insurance Benefits.

#### Menu Screen

To start a Retirement or Disability claim in MCS, technicians input the Number Holder's (NH) Social Security Number (SSN) and select "1=Establish" and function "3=New Claim" and the enter key. When technicians take a claim for spouse's benefits, they input the worker's SSN as the NH SSN and the SSN of the individual who is filing for spouse's benefits as the CL (claimant) SSN.

| MCS | MCS SYSTEM                                                                                                    | MENU MENU                                                                                                    |
|-----|----------------------------------------------------------------------------------------------------|----------------------------------------------------------------------------------------------------|
|     | NH SSN: CL SSN: _                                                                                                    | FIELD OFFICE: L5M                                                                                                    |
|     | *SELECT: _ 1=ESTABLISH 2                                                                                                    | =UPDATE 3=QUERY.                                                                                                    |
| PF1 | *SELECT THE DESIRED FUNCTION:<br>1=PRE-INTERVIEW<br>2=FUTURE USE<br>3=NEW CLAIM<br>4=CLAIM UPDATE/INQUIRY<br>5=CLAIMS DEVELOPMENT<br>6=CLAIMS CLEARANCE<br>7=CASE MOVEMENT<br>8=SUSPENSION EVENTS<br>9=APPEALS<br>10=FUTURE USE<br>11=FILING FOR SELF<br>12=TICKLE REQUEST<br>13=GENERAL MESSAGE REQUEST<br>14=INTERFACE<br>HELP AVAILABLE FOR SIGNATURE PROXY | 15=SSN CORRECTION<br>16=ONLINE TICKLE REQUEST<br>17=ARCHIVAL RETRIEVAL<br>18=INTERNET<br>19=TOTALIZATION<br>20=CLAIMANT DELETION<br>21=EARNINGS COMP REQUEST<br>22=EARNINGS COMP DETERMINATION<br>23=DECISION INPUT<br>24=CASE QUERY<br>25=NOTICE DISPLAY<br>26=PROCESS STATUS LIST<br>27=MANAGEMENT OVERRIDE<br>28=AUTOMATED SSA-101.<br>SCRIPT |

## MCS Screens RIB, SPOU, DIB RSDHI Claims Application (APPL) Screen

The APPL Screen establishes the claim type and collects the application questions that identify the number holder (NH), claimant (CL) and applicant when different from the claimant. Technicians can select up to two claim types (retirement and disability) when filing for benefits that are based on their own earnings record. When filing for spouse's benefits, the technicians select #4 - AUXSPO.

|               | MCS TRANSFER            | TO: RSDHI CLAIMS APPLICATION                                      | APPL                 | The name, sex and       |
|---------------|-------------------------|-------------------------------------------------------------------|----------------------|-------------------------|
|               | NH NAME: <u>MELISSA</u> | <u> (LAST)</u>                                                    |                      | into the claim from the |
|               | PROOF (A/B/C/F/         | SEX:         F         BIRIHDATE:         05181957           ():  |                      | Numident record.        |
|               | SELECT CLAIM TYP        | PE(S): 1. RETIREMENT 4. AUXILIARY 2. DISABLE TY 5. UNINS MED ONLY | 7. AGE 72<br>8. ESRD |                         |
|               | ABBREVIATED APPLI       | CATION: _ 3. SURVIVOR 6. LUMP SUM                                 |                      |                         |
|               | CLAIMANT (IF DIFF       | ERENT)                                                            |                      |                         |
| Technicians   | NAME:<br>SSN:           | SEX BIRTHDATE:                                                    |                      |                         |
| select 1 or 2 | PROOF (A/B/C/F/         | Q): PROOF TYPE (P/H/N/O): _                                       |                      |                         |
| when taking   | RELATIONSHIP TO         | NH: _ 1. SPOUSE (SUBSEQUENT CLAIM: _                              | ) 1. RIB             |                         |
| a claim for   |                         | 2. SPOUSE WITH CHILD IN CARE                                      | 2. DIB               |                         |
| spouse's      |                         | 3. CHILD                                                          |                      |                         |
| benefits.     | APPLICANT (IF DIF       | ERENT) 4. DEPENDENT PARENT                                        |                      |                         |
|               | SSN:                    | EIN: WILL APPLICANT BE ENTERED IN RP                              | S (Y/N):             |                         |
|               |                         |                                                                   |                      |                         |

### **IDEN Screen**

The IDEN screen records identifying information about a claimant

| MCS                              | IDENTIFICATION               | IDEN                  |
|----------------------------------|------------------------------|-----------------------|
| NH XXXXX6708 MELIS <last></last> | SS CL XXXXX6708              | MELIS <last>SS</last> |
| LANGUAGE SPOKEN AND WRITTEN IS   | ENGLISH $(Y/N)$ : <u>Y</u>   |                       |
| BIRTH CITY:                      | BIRTH STATE: B               | IRTH COUNTRY:         |
| RECORD OF BIRTH BEFORE AGE 5     | PUBLIC $(Y/N)$ :             | RELIGIOUS (Y/N): _    |
| OTHER NAMES USED:                |                              |                       |
|                                  |                              |                       |
|                                  |                              |                       |
|                                  |                              |                       |
|                                  |                              |                       |
| EVER MARRIED (Y/N): CURR         | ENTLY MARRIED (Y/N):         |                       |
| CHILD UNDER 18, STUDENT 18 TO    | 19, 18 OR OLDER AND DISABLED | BEFORE 22 (Y/N):      |
| WORK OR EARNINGS IN 2018 2019    | 2020 2021 (Y/N): _           |                       |
|                                  |                              |                       |
| DISABLED IN LAST 14 MONTHS (Y/   | N): ONSET DATE:              |                       |
| IF YES, APPLYING FOR DISABIL     | ITY ON THIS ACCOUNT (Y/N): _ |                       |
| *SELECT FILED OR INTEND TO FIL   | E FOR SSI:                   |                       |
| 1=YES                            |                              |                       |
| 2=NOT DISABLED, BLIND OR WITHI   | N 2 MONTHS OF AGE 65 OR OLDE | 3                     |
| 3=DOES NOT WISH TO FILE.         |                              |                       |
|                                  |                              |                       |
|                                  | T                            | RANSFER TO:           |
|                                  |                              |                       |

### Citizenship CLCZ Screen

The CLCZ screen collects the country of citizenship and documents evidence of U.S. citizenship or the need to document lawful presence

| COMM CITIZENSHIP (U S AND/OR FOREIGN)<br>NH: XXXXX6708 MELIS <last> BN: XXXXX6708 MELIS <last></last></last>                                                                                                    | CLCZ<br>PIC:                                       |
|----------------------------------------------------------------------------------------------------|----------------------------------------------------|
| *COUNTRY/TERRITORY OF CITIZENSHIP:                                                                                                    |                                                    |
| SELECT U S TYPE IF CITIZENSHIP COUNTRY IS U S: _<br>1=BIRTH IN U S 2=U S CITIZEN BORN OUTSIDE U S 3=NATURALIZATION.                                                                                                    | For United States citizens, technicians            |
| SELECT U S PROOF IF CITIZENSHIP COUNTRY IS U S:         1=ENUMERATION       4=DEVELOPMENT PENDING         2=TITLE 2/18/16       5=N0 PROOF         3=FUTURE USE       6=PRESUMED - SYSTEMS GENERATED ONLY.         *CITIZENSHIP START DATE (MMDDCCYY): | complete these<br>fields to document<br>the claim. |
| CITIZENSHIP STOP DATE (MMDDCCYY):                                                                                                    |                                                    |
| IS LAWFUL PRESENCE DATA NEEDED (Y/N):                                                                                                    |                                                    |
| ADD NEW OCCURRENCE (Y/N):                                                                                                    |                                                    |
| PF1 HELP AVAILABLE TRANSFER                                                                                                    | то:                                                |

### Additional Benefits (ADDB) Screen

This ADDB screen collects information that may affect the claimant's benefit payment

| MCS TRANSFER TO:            | ADDITIONAL BENEFITS          | ADDB                  |
|-----------------------------|------------------------------|-----------------------|
| ACTIVE U.S. MILITARY/RESE   | RVE/NATL GUARD SERVICE AFTER | SEPT 7 1939 (Y/N):    |
| WORKED IN RR FOR 5 YEARS    | OR MORE (Y/N): _ SPO         | USE (Y/N): _          |
| RECEIVING RR RETIREMENT P   | ENSION/ANNUITY (Y/N): _ SPO  | USE (Y/N):            |
| FILING FOR FOREIGN SSA (Y   | (Y/N): _ COUNTRY:            | U.S. FILING (Y/N):    |
| SPOUSE COVERED UNDER SS     | A OF OTHER COUNTRY (Y/N): _  | COUNTRY:              |
| CIVILIAN EMPLOYEE OF FEDE   | RAL GOVT IN JAN 1983 (Y/N):  | _ SPOUSE (Y/N): _     |
| JAPANESE INTERNEE (Y/N):    | VOW OF POVERTY (Y/N):        |                       |
|                             |                              |                       |
|                             |                              |                       |
| TE NO DO YOU EXPECT TO B    | ENSION FROM WORK NOT COVERED | UNDER SSA (Y/N): _    |
| IN THE FUTURE $(Y/N)$ : _ I | F YES, SHOW FUTURE ENTITLEME | NT DATE (MMYY):       |
| _                           |                              |                       |
| FILING FOR MEDICARE ONLY,   | RESTRICTING MONTHLY BENEFIT  |                       |
| WILL MEDICHRE HPPLY: _      | I. TES Z. NU 3. HEREHDT EN   | ROLLED ON ANOTHER SSN |
| IF CLAIMANT IS FILING AS    | A SURVIVING SPOUSE, IS CLAIM | ANT                   |
| FILING FOR BENEFITS ON      | OWN RECORD (Y/N): _          |                       |
|                             |                              |                       |

#### Number Holder (NH) Marriage (NMAR) Screen

The NH Marriage (NMAR) screen is used to record information about a NH's marriages.

| MCS                       | NH MARRIAGE                  | NMAR                   |
|---------------------------|------------------------------|------------------------|
| NH XXXX56708 MELIS        | <last> CL XXXX56708</last>   | MELIS (LAST)           |
| SPOUSE'S SSN:             |                              |                        |
| SPOUSE'S BIRTHDATE (MMD   | DYYYY): IF BIRTH             | DATE UNKNOWN, AGE:     |
| *MARRIAGE DATE (MMDDCCY   | (): *PROOF (Y/N):            | _                      |
| MARRIAGE CITY:            |                              | TE/FOREIGN COUNTRY:    |
| SELECT MHRRINGE TYPE: _   | I=CLERGY/PUBLIC UFFICIAL     |                        |
|                           | 3=OTHER CEREMONIAL           |                        |
|                           | 4=DEEMED.                    |                        |
| *MARRIAGE ENDED (Y/N) : _ | MARRIAGE END DATE (MMDDCCYY) | : PROOF (Y/N) :        |
| MARRIAGE ENDED CITY:      | MARRIAGE ENDED               | STATE/FOREIGN COUNTRY: |
| SELECT REASON:1=D         |                              |                        |
| 2=0                       | NULLMENT OF VOIDABLE         |                        |
| 3-n<br>4=P                | JTATIVE                      |                        |
| 5=V                       | DID/VOIDED.                  |                        |
|                           |                              |                        |
| IF SPOUSE DECEASED, DAT   | OF DEATH (MMDDCCYY):         |                        |
| *OTHER MARRIAGES (Y/N):   |                              | DELETE SCREEN (Y/N): _ |
| PAGE: <u>01</u>           |                              | TRANSFER TO:           |
|                           |                              |                        |
|                           |                              |                        |
|                           |                              |                        |

### Beneficiary Marriage (BMAR) Screen

The BMAR Screen comes into the claims path when filing for spouse's benefits. The marriage data collected documents the factors of entitlement for spouse's benefits. Information collected on this screen will propagate to future Title II, XVIII or XVI claims that require documentation of a claimant's marriage.

| COMM BENEFICIARY MARRIAGE                                                                     | BMAR               |
|-----------------------------------------------------------------------------------------------|--------------------|
| NH: XXXXX6708 MELIS <last> BN: XXXXX3266 PATRI <last< td=""><td>&gt; PIC:</td></last<></last> | > PIC:             |
|                                                                                               |                    |
| *SPOUSE'S FIRST NAME: MIDDLE: _ *LAST:                                                        |                    |
| SPOUSE'S SSN:                                                                                 |                    |
| SPOUSE'S BIRTHDATE (MMDDCCYY): IF BIRTHDATE UNKNO                                             | DWN, AGE:          |
| *MARRIAGE DATE (MMDDCCYY): *PROOF (Y/N):                                                      |                    |
| MARRIAGE CITY: MARRIAGE STATE/FOREIGN                                                         | COUNTRY:           |
| *SELECT MARRIAGE TYPE: _ 1=CLERGY/PUBLIC OFFICIAL 3=OTHER                                     | RCEREMONIAL        |
| 2=COMMON LAW 4=DEEME                                                                          | ED.                |
| SELECT SPECIAL RELATIONSHIP: 1=216B1 2=216F1 3=202C2                                          | 4=216K 5=216C2/G2. |
| PRUTECTED MARRIAGE (Y/N):                                                                     |                    |
| MHRRIHGE END DHTE (MMDDULLYY): PROUF (Y/N):                                                   |                    |
| 1-DEATH 2-DIVORCE 2-ANNUL MENT OF VOIDABLE A-DUTATIVE 5-                                      |                    |
| MARRIACE ENDED CITY: MARRIACE ENDED STATE                                                     | FOREIGN COUNTRY:   |
| IE SPOUSE DECEASED DATE OF DEATH (MMDDCCYY)                                                   |                    |
|                                                                                               |                    |
|                                                                                               |                    |
| ADD NEW OCCURRENCE (Y/N): N                                                                   |                    |
|                                                                                               |                    |
| PF1 HELP AVAILABLE                                                                            | RANSFER TO:        |
|                                                                                               |                    |
|                                                                                               |                    |

#### **Dependent Children of NH (DEPC) Screen**

The DEPC screen collects the names of the children that may be eligible for benefits on the NH's earnings record. This screen comes into the claims path when the technician enters "Y" for Dependent Children on the IDEN screen (pg. 2).

| MCS TRANSFER<br>NH XXXXX6708 | TO:<br>MELIS <l< th=""><th>DEPENDENT<br/>AST&gt;</th><th>CHILDREN OF NH<br/>CL XXXXX6708</th><th>MELIS (LAST)</th><th>DEPC</th></l<> | DEPENDENT<br>AST>                   | CHILDREN OF NH<br>CL XXXXX6708   | MELIS (LAST)             | DEPC |
|------------------------------|----------------------------------------------------------------------------------------------------|-------------------------------------|----------------------------------|--------------------------|------|
| AP XXXXX6708                 | KFN MI L                                                                                                    | AST>                                |                                  |                          |      |
| LIST ALL CHILDREN            | N OF NH:                                                                                                    | UNDER 18<br>18-19 AND<br>DISABLED/H | ATTENDING SECO<br>ANDICAPPED PRI | NDARY SCHOOL<br>OR TO 22 |      |
|                              | NAME :                                                                                                    |                                     |                                  |                          |      |
|                              |                                                                                                    |                                     |                                  |                          |      |
|                              |                                                                                                    |                                     |                                  |                          |      |
|                              |                                                                                                    |                                     |                                  |                          |      |
|                              |                                                                                                    |                                     |                                  |                          |      |
|                              |                                                                                                    |                                     |                                  |                          |      |
|                              | 1                                                                                                    |                                     |                                  |                          |      |
|                              |                                                                                                    |                                     |                                  | PAG                      | E 1  |

### Work History (WORK) Screen

The WORK screen records information about a NH's employment or self-employment. It comes into the claims path for a retirement and disability claim when the technician records "Y" to the Work or Earnings in YYYY question on IDEN screen (pg. 2).

| MCS TRANSFER TO:<br>NH XXXXX6708 MELIS                  | WORK HISTORY                                | 08 MELIS <l< th=""><th>WORK<br/>AST&gt;</th><th></th></l<> | WORK<br>AST>     |      |
|---------------------------------------------------------|---------------------------------------------|------------------------------------------------------------|------------------|------|
| EMPLOYED IN 2018 2019 20<br>EMPLOYER NAME & ADDRI<br>1. | 920 2021 (Y/N): _<br>ESS                    | MMYY<br>START DATE                                         | MMYY<br>END DATE | N/E  |
| 2.                                                      |                                             |                                                            |                  |      |
| 3                                                       |                                             |                                                            |                  |      |
|                                                         |                                             |                                                            |                  |      |
| SELF-EMPLOYED IN 2018 :<br>IF YES, SHOW: YEARS          | 2019 2020 2021 (Y/N): _<br>TYPE OF BUSINESS | NET                                                        | OVER \$400(      | Y/N) |
|                                                         |                                             |                                                            |                  |      |
|                                                         |                                             |                                                            |                  |      |
| MORE (Y/N):                                             | DELETE THIS PAGE (Y/N):                     | Р                                                          | AGE: 1           |      |

#### Earnings (EARN) Screen

Technicians complete the EARN screen with the NH's current and prior year's wages when they are not on the NH's earnings record and the wages or self-employment are needed for insured status coverage.

| MCS<br>NH XXXXX6708                                                                    | ELIS (LAST)                                                     | ARNINGS<br>CL XXXXX6708                                       | EARN<br>MELIS <last></last>                         |
|----------------------------------------------------------------------------------------|-----------------------------------------------------------------|---------------------------------------------------------------|-----------------------------------------------------|
| LIST ALL EARNINGS AND<br>EARNINGS TYPES ARE: 1=<br>PROOF CODES ARE: P=PRO<br>[EARNINGS | TYPES FOR 2019<br>FICA WAGES 2<br>VEN R=READILY<br>YEAR TYPE AM | 2020 2021<br>=SEI 3=EMPLOYEE<br>AVAILABLE N=NOT<br>OUNT PROOF | REPORTED TIPS 4=RR LAG.<br>AVAILABLE D=DELETED LAG. |
|                                                                                        |                                                                 |                                                               |                                                     |
|                                                                                        |                                                                 |                                                               |                                                     |
|                                                                                        |                                                                 |                                                               |                                                     |
| COMPUTE BENEFITS AND C                                                                 | OMPLETE CLAIM W                                                 | ITHOUT LAG EARNIN                                             | IGS (Y/NJ: _<br>TRANSFER TO:                        |

### Work Deductions/Election Option (DEME)

The DEME screen comes into the retirement and spouse's claim's path. MCS uses the data provided by the claimant to determine deductions under the Annual Earnings Test. The bottom portion is where the technician records the month the claimant wants to begin receiving benefits.

| MCS TRANSFER TO: WORK DEDUCTIONS/ELECTION OPTION<br>NH XXXXX6708 MELIS <last> CL XXXXX6708 MELIS <las< th=""><th>DEME<br/>ST&gt;</th></las<></last> | DEME<br>ST> |
|----------------------------------------------------------------------------------------------------|-------------|
| LIST TYPES, AMOUNTS, PRFS, AND NON-SERVICE MONTHS FOR 2019 2020 20<br>TYPES ARE: 1=WAGES 2=SEI 3=WAGES AND SEI PRF: P=PERM                          | 21          |
| NUN-SERVICE MUNIHS PLACE AN X UNDER ALL, NUNE, UR EACH MUNIH IAHI                                                                                   | HPPLIES     |
| 10                                                                                                    | PRF FT ENDS |
|                                                                                                    | -           |
|                                                                                                    | -           |
|                                                                                                    |             |
| PROVER THE MHA OK NUNCOVERED EHKNINGS INVOLVED, CORRECT THE HOUVE                                                                                   | HMUUNIS     |
| SPECIAL PAYMENTS INVOLVED (Y/N): _ IF YES, CORRECT ABOVE                                                                                            |             |
| FUREIGN WURK SERVICE MUNIHS                                                                                                    |             |
| (YY) ALL 01 02 03 04 05 06 07 08 09 10 11 12                                                                                                    |             |
|                                                                                                    |             |
|                                                                                                    |             |
|                                                                                                    |             |
| ELECTION/ENTITLEMENT OPTION: _ DATE(MMYY):                                                                                                    |             |
| A. MOST ADVANTAGEOUS MONTH B. EARLIEST MONTH WITHOUT RE                                                                                             | DUCTION     |
| C. CLAIMANT'S CHOSEN MONTH D. UNREDUCED CLAIMANT                                                                                                    |             |
| E. NOT APPLICABLE (DIB AUX SPOUSE WHO MEETS CRITERIA)                                                                                               |             |
| F. OTHER: SPECIAL REASON                                                                                                    |             |
|                                                                                                    |             |

### **Claimant Mailing Address (CADR)**

The CADR screen collects contact and payment information.

| MCS<br>NH: XXXXX6708 MELIS (LAST)                            | CLAIMANT MAILING ADDRESS<br>CL: XXXXX6708 M               | CADR<br>ELIS <last></last>        |
|--------------------------------------------------------------|-----------------------------------------------------------|-----------------------------------|
| *ADDRESS 1:<br>ADDRESS 3:<br>*CITY:<br>STATE & COUNTY CODE:  | ADDRESS 2:<br>ADDRESS 4:<br>STATE:<br>COUNTY:             | ZIP:                              |
| COUNTRY:<br>FOREIGN POSTAL ZONE:                             | CON                                                       | SULAR CODE:                       |
| *BANK ACCOUNT (Y/N): _                                       | *DIRECT EXPR                                              | ESS (Y/N): _                      |
| DIRECT DEPOSIT ROUTING TRANS<br>DEPOSITOR ACCOUNT NUMBER:    | TT NUMBER:                                                | ACCOUNT TYPE (C/S): _             |
| DOMESTIC PHONE:<br>ENTER PHONE CODE: <u>3</u> 1=HOI<br>5=OTI | FOREIGN PH<br>IE 2=WORK 3=NONE<br>IER 6=ATTORNEY 7=MOBILE | ONE:<br>4=UNKNOWN<br>TRANSFER TO: |

## **Client Address (CLAD) Screen**

The CLAD screen collects the principal dwelling residence addresses that may or may not be the same as the mailing address.

| TRANSFER TO:                        | CLIENT ADDRESS<br>CL XXXXX6708 | MELIS   | CLAD<br>(LAST) |
|-------------------------------------|--------------------------------|---------|----------------|
| ADDRESS TYPE: PRINCIPAL DWELLING    | RESIDENCE                      |         |                |
| ADDRESS                             |                                |         |                |
| CITY:                               | STATE: ZIP:                    |         |                |
| STATE/COUNTY CODE: DIS              | TRICT OFFICE CODE:             |         |                |
| FOREIGN COUNTRY: GEOGRAPHI          | FOREIGN POSTA                  | L ZONE: |                |
| START STOP N/E<br>(MMDDYY) (MMDDYY) |                                |         |                |
|                                     |                                |         |                |
|                                     |                                |         |                |

#### Lawful Presence (CLLP) Screen

CLLP screen comes into the claims path when technicians code "IS LAWFUL PRESENCE DATA NEEDED" as "Y" on the CLCZ screen.

| COMM LAWFUL PRESENCE<br>NH: XXXXX6708 MELIS (LAST) BN: XXXXX6708 MELIS (LAST)                                                                                                    | CLLP<br>PIC:                                                  |
|----------------------------------------------------------------------------------------------------|---------------------------------------------------------------|
| <pre>*SELECT LAWFUL PRESENCE STATUS OF NON U S CITIZEN:<br/>1=LAWFULLY ADMITTED FOR PERMANENT RESIDENCE (LAPR)<br/>2=DOES NOT NEED REVERIFICATION (OTHER THAN LAPR)<br/>3=NEEDS REVERIFICATION (OTHER THAN LAPR)<br/>4=NOT LAWFULLY PRESENT.<br/>*START DATE OF THIS LAWFUL PRESENCE STATUS (MMDDCCYY):<br/>IF NOT LAWFULLY PRESENT, PHYSICALLY PRESENT IN THE U S (Y/N):</pre> | Documentation of<br>evidence questions<br>for the technician. |
| IF LAWFULLY PRESENT, SELECT LAWFUL PRESENCE PROOF:<br>1=PROOF 2=NO PROOF 3=DEVELOPMENT PENDING.                                                                                                    |                                                               |
| LAWFUL PRESENCE STOP DATE (MMDDCCYY):                                                                                                    |                                                               |
| ADD NEW OCCURRENCE (Y/N): N                                                                                                    |                                                               |
| PF1 HELP AVAILABLE TRANSF                                                                                                    | ER TO:                                                        |

#### Health Insurance (HIHI) Screen

The HIHI screen comes into the retirement and spouse's claim path when the claimant is age 64 and 8 months. The screen collects the claimant's Supplemental Medical Insurance (SMI) enrollment decisions as well as information that supports enrollment periods and payment of premiums.

| TRANSFER        | TO:                               | HEALTH I          | NSURANCE              |                           | н                       | IHI             |
|-----------------|-----------------------------------|-------------------|-----------------------|---------------------------|-------------------------|-----------------|
| NH XXXXX6708    | MELIS <last></last>               |                   | CL XXXXX67            | 08 MELIS                  | <last></last>           |                 |
|                 |                                   |                   |                       |                           |                         |                 |
| HI STATUS: NO   | HI DATA LOCATE                    | ED                |                       |                           |                         |                 |
| SMI STATUS: NO  | SMI DATA LOCAT                    | FED               |                       |                           |                         |                 |
| BIRTH DATE: 05  | 181955 PROOF (                    | CODE: B           |                       |                           |                         |                 |
| TYPE OF ACTION: | - SMI: _                          |                   |                       |                           |                         |                 |
|                 | 1. ENROLL                         |                   |                       |                           |                         |                 |
|                 | 2. REFUSE                         |                   |                       |                           |                         |                 |
|                 |                                   |                   |                       | LIGIBLE FOR               | MEDICAID                | (Y/N): <u>N</u> |
| ALLEGED MONTH ( | DF MISINFORMAT                    | ON BY SS          | A (MMYY):             | CRIME                     | VS. U.S.                | (Y/N): <u>N</u> |
| EQUITABLE RELIG | EF REQUESTED (\<br>A GROUP HEALTH | //N):<br>PLAN BAS | DEEMED<br>ED ON EMPLO | IEP DOB (M<br>YMENT (Y/N) | MDDYYYY):<br>: <u>N</u> | <u>.</u>        |

### **Remarks (RMKS) Screen**

The RMKS screen is the last page of the claim's path. It collects information and/or explanations an applicant may provide when completing the application.

| MCS<br>NH | TRANSFEF<br>XXXXX6708 | R TO:<br>MELIS | <last></last> | REMARKS | SCF<br>CL | REEN<br>XXXXX3266 | PATRI | <last></last> | RMKS |            |
|-----------|-----------------------|----------------|---------------|---------|-----------|-------------------|-------|---------------|------|------------|
|           |                       |                |               |         |           |                   |       |               |      |            |
|           |                       |                |               |         |           |                   |       |               |      |            |
|           |                       |                |               |         |           |                   |       |               |      |            |
|           |                       |                |               |         |           |                   |       |               |      |            |
| MORE      | (V/N) ·               |                |               |         |           |                   |       |               | PAC  | <b>F</b> 1 |
| MURE      |                       |                |               |         |           |                   |       |               | PHG  | E I        |